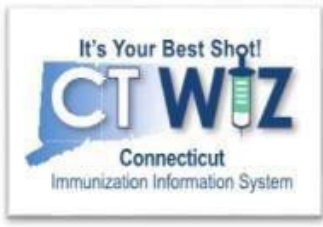

# Reconciliation for HL7 Clinics

This is the Reconciliation process for clinics that have their EHR electronically sending data to CT WiZ through HL7 messages

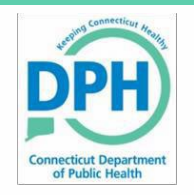

Connecticut Department of Public Health Keeping Connecticut Healthy

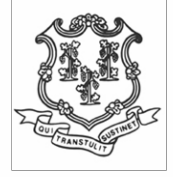

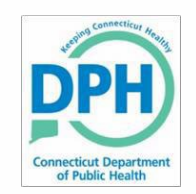

## **Reconciliation Overview**

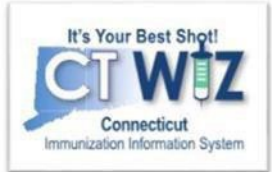

This unit will cover:

- Creating a reconciliation report
- Verifying a reconciliation report
- Printing a vaccine reconciliation worksheet, which will guide you as you count your inventory in each location (refrigerator, freezer, COVID (*if applicable*) or private)
- Closing a reconciliation

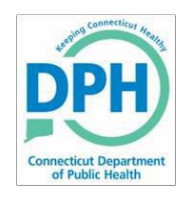

#### **Aggregate Administered Doses Report**

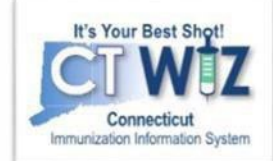

#### **Inventory Management - Vaccine**

Count Sheet Inventory Transactions By Reconciliation Bucket Daily Vaccinations Report Aggregate Administered Doses Inventory Adjustment Inquiry Inventory On-Hand Inventory On-Hand Inventory Pending Transfers Inventory Reconciliation Worksheet Inventory Reconciliation Worksheet Inventory Summary By Funding Source Inventory Transaction Inquiry Inventory Transfer Inquiry Monthly Immunization Report (VFC and State) Possible Duplicate Inventory Report Unaccounted For Doses

To begin, you will need to run a report to show all doses administered in your EHR for your reconciliation period. To dothis:

- 1. Go to the **Reports** module.
- 2. Scroll down to the Inventory Management Vaccine section.
- 3. Click on Aggregate Administered Doses.

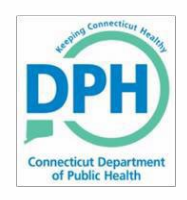

#### Run the Aggregate Administered Doses Report

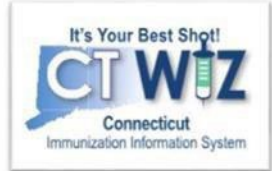

|                       | ria and click "Run Report" or click "Cancel" to return to the previous page. |
|-----------------------|------------------------------------------------------------------------------|
| an art Calastian      |                                                                              |
| eport Selection       | unteria                                                                      |
| Provider/Clinic : DPH | TRAINING, DPH TRAINING (1000)                                                |
| SELECT A CLINIC       | BY TYPING PROVIDER, CLINIC, VFC PIN, OR CLINIC CODE                          |
| Vaccination Date Ran  | ge *                                                                         |
| From: 03/01/2019      | Through: 03/28/2019                                                          |
| Funding Source        |                                                                              |
| (ALL)                 | ×                                                                            |
| Vaccine               |                                                                              |
|                       |                                                                              |
| (ALL)                 |                                                                              |

#### Select a Vaccination Date Range:

The **From Date** = the last count date you reconciled in CT WiZ.

The **Through Date** = the date you are counting your vaccines for this reconciliation.

#### **Different Output Types:**

- PDF will give you an overview of all the administered doses (see next slide).
- Extract the data and enter a "," in the Delimiter field. The data will export to an Excel spreadsheet.
  This spreadsheet will give you more information than the PDF such as the patient ID and the individual who administered the vaccines. You can also use Excel to filter the information to find specific information.

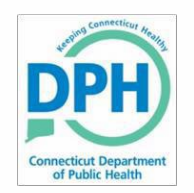

#### Aggregate Administered Doses Report

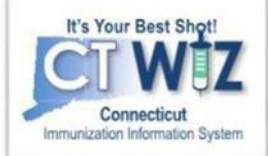

| Connecticut Department<br>of Addic Intention<br>rovider = DPH TRAINING, Clinic = DP | PH TRAINING, Dose Administered Fr | Vaccine = (ALL) | March 28, 2019 |                 |                    |           |
|-------------------------------------------------------------------------------------|-----------------------------------|-----------------|----------------|-----------------|--------------------|-----------|
| C1000P1000 - DPH TRA                                                                | INING - 1000                      |                 |                |                 | $\frown$           | $\bigcap$ |
| Vaccination                                                                         | Manufacturer                      | NDC Number      | Lot Number     | Expiration Date | Funding Source     | Doses     |
| DTaP                                                                                | SKB                               | 58160-0810-11   | 779X3          | 03/08/2020      | BLENDED PUBLIC CVP | 5         |
| Hep A, ped/adol, 2D                                                                 | SKB                               | 58160-0825-52   | 5C2CZ          | 10/20/2020      | BLENDED PUBLIC CVP | 3         |
| Hib (PRP-T)                                                                         | PMC                               | 49281-0545-03   | UI957AAA       | 03/02/2020      | BLENDED PUBLIC CVP | 4         |
| HPV9                                                                                | MSD                               | 00006-4119-03   | R020947        | 05/04/2021      | BLENDED PUBLIC CVP | 1         |
| Influenza Quad Inj P                                                                | IDB                               | 19515-0909-52   | JY2156         | 06/30/2019      | PRIVATE            | 1         |
| MCV4 (Menactra)                                                                     | PMC                               | 49281-0589-05   | U6153AA        | 03/27/2020      | BLENDED PUBLIC CVP | 1         |
| MMR                                                                                 | MSD                               | 00006-4681-00   | R010474        | 04/10/2020      | BLENDED PUBLIC CVP | 3         |
| PCV13                                                                               | PFR                               | 00005-1971-02   | W81743         | 09/30/2020      | BLENDED PUBLIC CVP | 4         |
| Polio-IPV                                                                           | PMC                               | 49281-0860-10   | P1A43M         | 04/28/2020      | BLENDED PUBLIC CVP | 6         |
| Tdap, Adsorbed                                                                      | SKB                               | 58160-0842-11   | X5R7Y          | 11/14/2020      | BLENDED PUBLIC CVP | 1         |
| Varicella                                                                           | MSD                               | 00006-4827-00   | R017640        | 06/20/2020      | BLENDED PUBLIC COP | 3         |

It is important that the correct lot numbers and funding source are listed. If the lot numbers on this report do not match your on-hand inventory or the funding source is incorrect or blank, you must make the corrections in your EMR/EHR.

An updated vaccination transaction will get submitted with the correct information. The doses column indicates the number of doses of that vaccine recorded in your EMR/EHR.

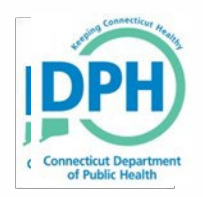

### Reconciliations

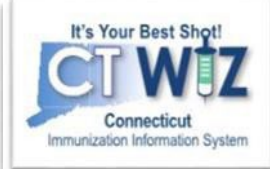

| CT WIZ • WEBINAR                                                       | R TRAINING PEDIATRICS, WEBINAR TRAINING PEDIA Q PATIENT SEARCH                                                                                                    | 🖨 Support 🔺                              | Notifications 🔋 🗸 | 📥 KIMBERLY 🗸 |
|------------------------------------------------------------------------|----------------------------------------------------------------------------------------------------|------------------------------------------|-------------------|--------------|
| It's Your Best Shot!<br>Connecticut<br>Immunization Information System |                                                                                                    | DPH Connecticute Me                      | )                 |              |
| Home                                                                   |                                                                                                    | Connecticut Departme<br>of Public Health | ent               |              |
| Patients                                                               | 0                                                                                                    |                                          |                   |              |
| Immunizations                                                          | Default Provider/Clinic                                                                                                    |                                          |                   |              |
| Education<br>Inventory<br>Vaccines                                     | Provider/Clinic * [WEBINAR TRAINING PEDIATRICS] WEBINAR TRAINING PEDIATRICS HL7 - C7500P7500 (7500) Select a clinic by typing provider, clinic, vfc pin, or clinic code |                                          |                   |              |
| On-Hand<br>Electronic Decrementing<br>Reconciliation 3                 | News                                                                                                    |                                          |                   |              |
| Vaccine Order<br>Vaccine Returns                                       | Welcome to CT WiZ                                                                                                    |                                          |                   |              |
| Vaccine Shipments                                                      | Posted on 07/18/2019 by ALEJANDRA ARIAS                                                                                                    |                                          |                   |              |
| Clinic Tools 📑                                                         | Males a te CT M/27 Teste in al                                                                                                    |                                          |                   |              |
| Reports                                                                | weicome to CT wild Training!                                                                                                    |                                          |                   |              |
| HL7 Management                                                         | · · · · · · · · · · · · · · · · · · ·                                                                                                    |                                          | -                 |              |

- 1. Click on Inventory
- 2. Click on Vaccines
- **3.** Click on Reconciliation

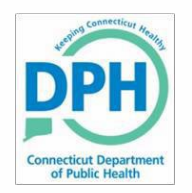

#### Start a new Reconciliation

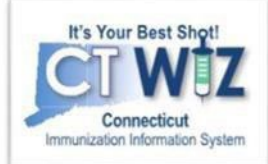

| It's Your Best Shot!                           | Vaccine Inventory Reconciliation 🕤                 | Click here to create<br>new reconciliation | a                            | Add Reconciliation       |
|------------------------------------------------|----------------------------------------------------|--------------------------------------------|------------------------------|--------------------------|
| Connecticut<br>Immunization Information System | Search Criteria                                    |                                            |                              |                          |
| lome                                           | Info: When searching for reconciliations,          | the Begin Date Range applies or            | nly to legacy reconciliation | ns. The                  |
| <sup>D</sup> atients                           | reconciliations based on the new Physical          | al Count Date.                             | on the legacy End Date a     | and new                  |
| Immunizations                                  |                                                    |                                            |                              |                          |
| Education                                      | Inventory Location                                 |                                            | Inventory Location<br>Status | Reconciliation<br>Status |
| IZ Quick Add 🛛 🔛                               | (ALL)                                              |                                            | (ALL) T                      | (ALL) 🔻                  |
| nventory 📃                                     | Begin Date Range<br>From: MM/DD/YYYY 🔄 Through: MM | IDD/YYYY I From: MM/I                      | I Count Date Range           |                          |
| Vaccines                                       | Sort by                                            |                                            |                              |                          |
| On-Hand                                        | Audit Date (descending)                            | ocation, Begin Date (descending)           |                              |                          |
| Electronic Decrementing<br>Reconciliation      | Previous Criteria                                  |                                            |                              | Clear Search             |
| Vaccine Orders                                 | 1                                                  |                                            |                              |                          |
| Vaccine Returns                                |                                                    |                                            |                              |                          |
| Vaccine Shipments                              |                                                    |                                            |                              |                          |
| Locations                                      |                                                    |                                            |                              |                          |

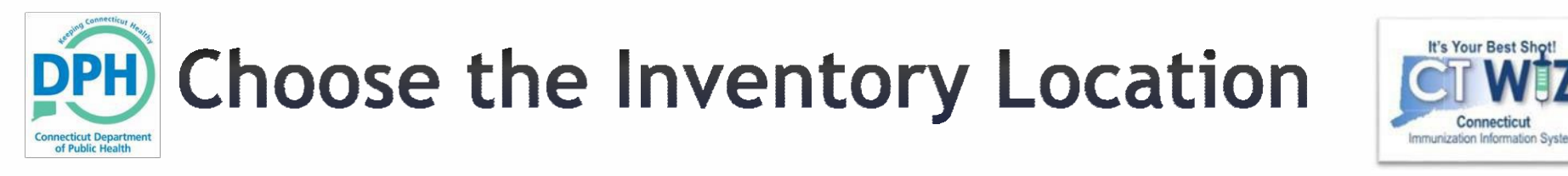

| CT WIZ • WE LOVE                               | KIDS PEDIATRICS CT, WE LOVE KIDS <b>Q</b> PATIENT SEARCH 🗘 🖡 🗾 🗸 🛔 🗸 |
|------------------------------------------------|----------------------------------------------------------------------|
| It's Your Best Shot!                           | Vaccine Inventory Reconciliation ()                                  |
| Connecticut<br>Immunization Information System | Inventory Locations *                                                |
| Home                                           |                                                                      |
| Patients                                       | FREEZER                                                              |
| Immunizations                                  | REFRIGERATOR                                                         |
| Inventory 😑                                    |                                                                      |
| Vaccines 🔤                                     | Clickon the dropdown to                                              |
| Vaccine Shipments                              | choose the inventory                                                 |
| Locations                                      |                                                                      |
| Clinic Tools                                   | location.                                                            |
| Reports                                        |                                                                      |

Remember: You can only reconcile one location at a time.

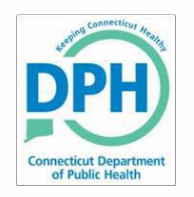

#### **Pre-Check Results**

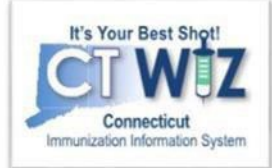

| on 🔁 🚽 | - |                                                                          |         |
|--------|---|--------------------------------------------------------------------------|---------|
|        | 0 | There is an open Reconciliation for this inventory location              | View    |
|        | 0 | There are Returns in Process for this Clinic                             | Resolve |
|        |   | No Rejected Returns outstanding for this Clinic                          |         |
|        |   | No Expired Inventory at this inventory location                          |         |
|        | 0 | There are vaccines Added but not Administered at this inventory location | Resolve |
|        |   | No Pending Inventory Transfers                                           |         |
|        |   | No Pending VTrcks Shipment                                               |         |
|        |   |                                                                          | Cancel  |

CT WiZ will conduct a Pre-Check to determine if you are ready to reconcile the inventory location.

This pop-up allows you to view and resolve any issues.

If you have an open Reconciliation or unresolved actions, CT WiZ will not let you proceed.

Click on View or Resolve. CT WiZ will redirect you to the appropriate screen to take action.

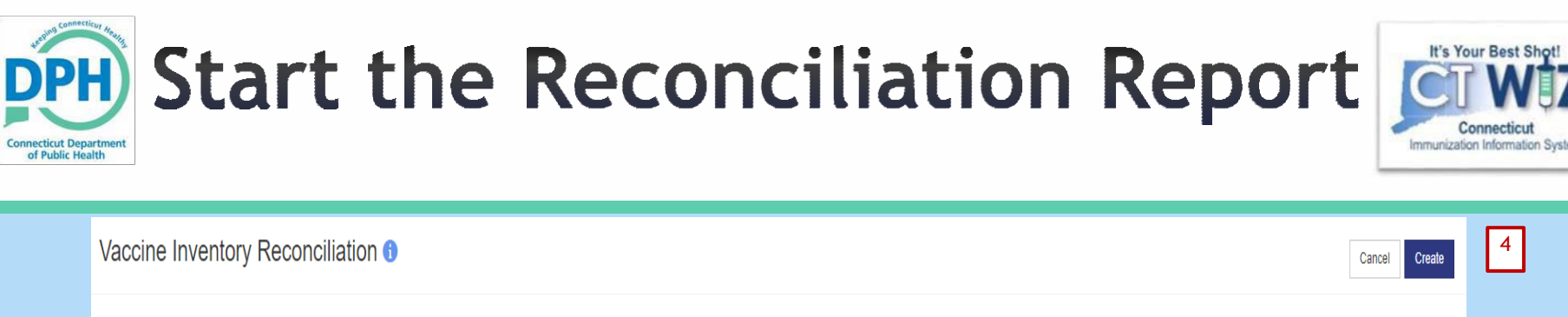

| Inventory Location: FRIDGE 1 |               | _                     |                                   |   |
|------------------------------|---------------|-----------------------|-----------------------------------|---|
| Description: *               |               | Authorized By:        | Status: *<br>OPEN                 | Ŧ |
| Count Date:* 3               | Count Time: * | Last Count Date/Time: | Last Order Date:<br>MM/DD/YYYYY i |   |
|                              |               |                       |                                   |   |

- 1. Enter a reconciliation **Description** (ex. May 2018 fridge).
- 2. Select from the dropdown who the reconciliation is Authorized by.
- 3. Enter the **Count Date** and **Count Time**.
  - > The Count Date is the day you physically count the on-hand inventory.
  - The Count Time is the actual time you count the on-hand inventory. This should be first thing in the morning before any vaccinations are given or at the end of the day after all vaccinations are given.
  - If you have a closed reconciliation already for this location, the Last Count Date/Time will reflect this.
  - Reconciliations should occur on a regular schedule at the same time (weekly, biweekly, monthly etc). You must have a closed reconciliation within the last 14 days in order to place a vaccine order.
  - > This reconciliation covers only transactions prior to the Count Date and Time, not future transactions.
- 4. Click Create

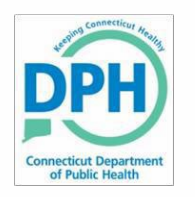

# **Count Your Inventory**

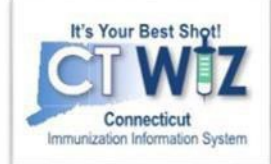

| cine Inventory Reconciliation @                                                                                                    |                       |         |                           |                | :                              | 2                               | Cancel Links -           | Update |
|----------------------------------------------------------------------------------------------------|-----------------------|---------|---------------------------|----------------|--------------------------------|---------------------------------|--------------------------|--------|
| entory Location: FRIDGE 1                                                                                                    |                       |         |                           |                |                                | Count Sheet<br>Vaccine Inventor | Reconciliation Worksheet | -      |
| ription: *                                                                                                    | Authorized By:        |         |                           |                | Status: *                      |                                 |                          |        |
| RIL 2019                                                                                                    |                       |         |                           | • •            | OPEN                           |                                 |                          |        |
| nt Date: * Count Time: *<br>25/2019                                                                                                    | Last Count Date/Time: |         |                           |                | Last Order Date:<br>MM/DD/YYYY |                                 |                          |        |
| entory by Doses                                                                                                    |                       |         |                           |                |                                |                                 |                          |        |
| scription                                                                                                    |                       | Summary | Aggregate<br>Administered | Physical Count | Inventory Difference           | Acceptable Inv.<br>Difference   | Action                   |        |
| INDED PUBLIC CVP                                                                                                    |                       |         |                           |                |                                |                                 |                          |        |
| TaP (Daptacel) (Daptacel (0.5 mL x 10 vials)) PMC • 49281-0286-10 • C5190AA • 04/24/2019                                                                                              |                       | Σ       |                           |                | -12                            |                                 | Action 👻                 |        |
| TaP-HepB-IPV (Pediarix (0.5 mL × 10 syr) SKB • 58160-0811-52 • KZ4TM • 10/02/2020                                                                                                    |                       | Σ       |                           |                | -66                            |                                 | Action 👻                 |        |
| TaP-Hib-IPV (Pentac (Pentacel (0.5 mL x 5 vials)) PMC • 49281-0510-05 • C5575AA • 10/13/20                                                                                            | 119                   | Σ       |                           |                | -18                            |                                 | Action 👻                 |        |
| TaP-IPV (Kinrix) (Kinrix (0.5 mL x 10 vials)) SKB • 58160-0812-11 • 27D9A • 06/16/2020                                                                                                |                       | Σ       |                           |                | -1                             |                                 | Action 👻                 | (      |
| TaP-IPV (Kinrix) (Kinrix (0.5 mL x 10 vials)) SKB • 58160-0812-11 • G9P35 • 09/15/2020                                                                                                |                       | Σ       |                           |                | -50                            |                                 | Action 👻                 | (      |
| TaP-IPV (Kinrix) (Kinrix (0.5 mL x 10 vials)) SKB • 58160-0812-11 • 2F254 • 10/17/2020                                                                                                |                       | Σ       |                           |                | -20                            |                                 | Action -                 |        |
|                                                                                                    |                       | Σ       |                           |                | -12                            |                                 | Action 👻                 | (      |
| ep A, ped/adol, 2D (Vaqta (0.5 mL x 10 vials)) MSD • 00006-4831-41 • R018935 • 09/05/2019                                                                                             |                       |         |                           |                | 1.1445                         |                                 |                          |        |
| ep A, pediadol, 2D (Vaqta (0.5 mL x 10 vials)) MSD • 00006-4831-41 • R018935 • 09/05/2019<br>p B, pediadol (Recombivax (0.5 mL x 10 syri)) MSD • 00006-4093-02 • R001529 • 11/07/2020 |                       | Σ       |                           |                | -30                            |                                 | Action 💌                 | (      |

All on-hand vaccines in the inventory location as of the Count Date appear.

Tohelp with the physical inventory count, print out a Count Sheet:

- 1. Click the Links drop down.
- 2. Click on **Count Sheet**.
- 3. Print out the worksheet that will pop up in a new window.

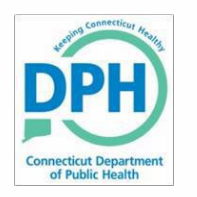

## **Count Your Inventory**

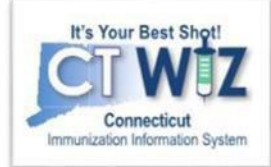

| cine Inventory Reconciliation @ 1                                                            |                      |                           |                |                      |                                  | Cancel Links             | s - Update |
|----------------------------------------------------------------------------------------------|----------------------|---------------------------|----------------|----------------------|----------------------------------|--------------------------|------------|
| entory Location: FRIDGE 1                                                                    |                      |                           |                | 2                    | Count Sheet<br>Vaccine Inventory | Reconciliation Worksheet |            |
| ription: * Au                                                                                | uthorized By:        |                           | • •            | Status: *            |                                  |                          |            |
| nt Date: * Count Time: * Las<br>125/2019                                                     | tst Count Date/Time: |                           |                | Last Order Date:     |                                  |                          |            |
| entory by Doses                                                                              |                      |                           |                |                      |                                  |                          |            |
| escription                                                                                   | Summary              | Aggregate<br>Administered | Physical Count | Inventory Difference | Acceptable Inv.<br>Difference    | Action                   |            |
| ENDED PUBLIC CVP                                                                             |                      |                           |                |                      |                                  |                          |            |
| DTaP (Daptacel) (Daptacel (0.5 mL x 10 vials)) PMC • 49281-0286-10 • C5190AA • 04/24/2019    | Σ                    |                           |                | -12                  |                                  | Action 👻                 | G          |
| DTaP-HepB-IPV (Pediarix (0.5 mL x 10 syr) SKB • 58160-0811-52 • KZ4TM • 10/02/2020           | Σ                    |                           |                | -66                  |                                  | Action 👻                 | (          |
| TaP-Hib-IPV (Pentac (Pentacel (0.5 mL × 5 vials)) PMC • 49281-0510-05 • C5575AA • 10/13/2019 | Σ                    |                           |                | -18                  |                                  | Action                   | 6          |
| DTaP-JPV (Kinrix) (Kinrix (0.5 mL x 10 vials)) SKB • 58150-0812-11 • 27D9A • 06/16/2020      | Σ                    |                           |                | -1                   |                                  | Action 👻                 | 6          |
| DTaP-IPV (Kinrix) (Kinrix (0.5 mL x 10 vials)) SKB • 58150-0812-11 • G9P35 • 09/15/2020      | Σ                    |                           |                | -50                  |                                  | Action 👻                 | 6          |
| DTaP-IPV (Kinrix) (Kinrix (0.5 mL × 10 vials)) SKB • 58160-0812-11 • 2F254 • 10/17/2020      | Σ                    |                           |                | -20                  |                                  | Action -                 | 6          |
| tep A, ped/adol, 2D (Vaqta (0.5 mL × 10 vials)) MSD • 00006-4831-41 • R018935 • 09/05/2019   | Σ                    |                           |                | -12                  |                                  | Action 👻                 | 6          |
| tep B, pediadol (Recombivax (0.5 mL x 10 syr)) MSD • 00006-4093-02 • R001529 • 11/07/2020    | Σ                    |                           |                | -30                  |                                  | Action 👻                 |            |
|                                                                                              |                      |                           |                |                      |                                  |                          |            |

Another tool to help you in the Reconciliation process is the Vaccine Inventory Reconciliation Worksheet.

This worksheet will break down the doses by lot number and funding type (State vs. Private).

Remember: If there are differences between your physical count and CTWiZ, you need to figure out the reason and update CTWiZ before you close the reconciliation.

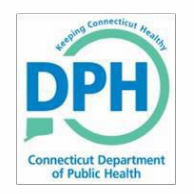

### **Count Your Inventory**

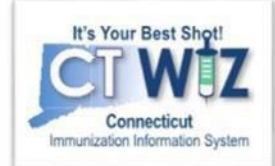

| Leventer by Deces                | Inventory Item Summary                             |                     |                 |              |             |                  |           |             |          | Х           |      |          |   |
|----------------------------------|----------------------------------------------------|---------------------|-----------------|--------------|-------------|------------------|-----------|-------------|----------|-------------|------|----------|---|
| Inventory by Doses               | -                                                  | Last Count          | Inventory       | Inventory    | Inventory   | Inventory        | Inventory | Inventory   | On-Hand  | Auto        |      |          |   |
| Description                      |                                                    |                     | Received        | Administered | Transferred | Ret/Exp/Recalled | Wasted    | Unaccounted | Quantity | Adjustments | Inv. | Action   |   |
|                                  | Since Last Count                                   |                     | 0.10.10         | 10           |             |                  | 122       |             | 1017420  |             | :e   |          |   |
| BLENDED PUBLIC CVP               | Since Item Created                                 |                     | 21              | -4           |             |                  | -5        |             | 12       |             |      |          |   |
| 1. DTaP (Daptacel) (Daptacel (   | 0.5 mL x 10 vials)) PMC • 49281-028                | 86-10 • C5190AA •   | • 04/24/2019    |              | Σ           |                  |           |             | -12      |             |      | Action - | 0 |
| 2. DTaP-HepB-IPV (Pediarix (0    | 5 mL x 10 syr) SKB • 58160-0811-5                  | 2 • KZ4TM • 10/02   | /2020           |              | Σ           |                  |           |             | -66      |             |      | Action - | 0 |
| 3. DTaP-Hib-IPV (Pentac (Pent    | acel (0.5 mL x 5 vials)) PMC • 4928                | 1-0510-05 • C5575   | AA • 10/13/2019 |              | Σ           |                  |           |             | -18      |             |      | Action - | 0 |
| 4. DTaP-IPV (Kinrix) (Kinrix (0. | 5 mL x 10 vials)) SKB • 58160-0812-                | -11 • 27D9A • 06/1  | 6/2020          |              | Σ           |                  |           |             | -1       |             |      | Action - | 0 |
| 5. DTaP-IPV (Kinrix) (Kinrix (0. | 5 mL x 10 vials)) SKB • 58160-0812-                | -11 • G9P35 • 09/1  | 5/2020          |              | Σ           |                  |           |             | -50      |             |      | Action - | 0 |
| 6. DTaP-IPV (Kinrix) (Kinrix (0. | 5 mL x 1 <mark>0 vi</mark> als)) SKB • 58160-0812- | -11 • 2F254 • 10/17 | 7/2020          |              | Σ           |                  |           |             | -20      |             |      | Action 👻 | 0 |

You can also hover your cursor over the  $\boldsymbol{\Sigma}$  to have a quick **Inventory Item Summary** for each vaccine.

- **Since Last Count** Numbers appear only for transactions that take place after the Last Count Date of a prior reconciliation.
- Since Item Created Numbers appear only for transactions that occur after the vaccine was added to the inventory and before the Count Date.

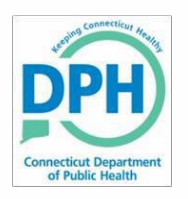

#### **Complete the Reconciliation**

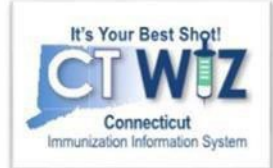

| Inventory by Doses                                                                               |         |                           |                     |                           |                                    |                    |   |
|--------------------------------------------------------------------------------------------------|---------|---------------------------|---------------------|---------------------------|------------------------------------|--------------------|---|
| Description                                                                                      | Summary | Aggregate<br>Administered | 2<br>Physical Count | 3<br>Inventory Difference | 4<br>Acceptable Inv.<br>Difference | 5<br>Action        |   |
| BLENDED PUBLIC CVP                                                                               |         |                           |                     |                           |                                    |                    | - |
| 1. DTaP (Daptacel) (Daptacel (0.5 mL x 10 vials)) PMC • 49281-0286-10 • C5190AA • 04/24/2019     | Σ       | -4                        | 8                   | 0                         | 0                                  | Action -           | 0 |
| 2. DTaP-HepB-IPV (Pediarix (0.5 mL x 10 syr) SKB • 58160-0811-52 • KZ4TM • 10/02/2020            | Σ       | -5                        | 60                  | -11                       | 0                                  | Action -           | 0 |
| 3. DTaP-Hib-IPV (Pentac (Pentacel (0.5 mL x 5 vials)) PMC • 49281-0510-05 • C5575AA • 10/13/2019 | Σ       |                           |                     | -18                       | Create In<br>Transactio            | ventory Adjustment | 0 |
| 4. DTaP-IPV (Kinrix) (Kinrix (0.5 mL x 10 vials)) SKB • 58160-0812-11 • 27D9A • 06/16/2020       | Σ       |                           |                     | -1                        |                                    | Action 👻           | 0 |
| 5. DTaP-IPV (Kinrix) (Kinrix (0.5 mL x 10 vials)) SKB • 58160-0812-11 • G9P35 • 09/15/2020       | Σ       |                           |                     | -50                       |                                    | Action -           | 0 |
| 6. DTaP-IPV (Kinrix) (Kinrix (0.5 mL x 10 vials)) SKB • 58160-0812-11 • 2F254 • 10/17/2020       | 5       |                           |                     | -20                       |                                    | Action 👻           | 0 |

Once you have reviewed all your worksheets/reports:

- 1. Enter all the totals from the Aggregate Administered Doses Report under the Aggregate Administered column. Click **Update** in the upper righthand corner to update the reconciliation and save all your work.
- 2. Enter the physical count of your inventory for each vaccine in the Physical Count column. Click Update.
- 3. The Inventory Difference column reflects the update. A zero (0) appears when everything matches.
  - If there are any discrepancies in your inventory (a number other than 0 appears), then you must figure out why there is a difference and make the appropriate change(s).
- 4. A green check mark in the **Acceptable Inv. Difference** column indicates that everything balances. A red circle with a line through it indicates something doesn't match.
- 5. For the items that do not match, click the **Action** down arrow and click **Transactions**. This will pull up a list of all the transactions that occurred with that specific vaccine. If you see a transaction is missing such as a wastage, click on **Create Inventory Adjustment** to correct the discrepancy.

When all discrepancies are accounted for and all green check marks appear, click the downarrow next to **Update** and click **Close Reconciliation** to save and process.

You will not be able to close the Reconciliation until all vaccines have 0 inventory differences

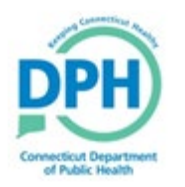

#### **Closing Your Reconciliation**

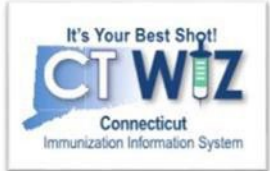

| Vaccine Inventory Reconciliation g 🕦                                                          |                                                  | Cancel Links - Update -                                         |
|-----------------------------------------------------------------------------------------------|--------------------------------------------------|-----------------------------------------------------------------|
| Inventory Location: 7500 FREEZER 1                                                            |                                                  |                                                                 |
| Description: * TEST                                                                           | Authorized By:                                   | Status: * OPEN ~                                                |
| Count Date: *         Count Time: *           03/05/2024         ■         02:18 PM         ② | Last Count Date/Time:<br>1/9/2020 10:37:00 AM    | Last Order Date:<br>02/24/2021                                  |
| Inventory by Doses                                                                            |                                                  |                                                                 |
| Description                                                                                   | Summary Aggregate Physical Count<br>Administered | Inventory Acceptable Inv. Action Audit<br>Difference Difference |

Once you have all green checks and zero inventory differences, click the down arrow next to Update and then Close Reconciliation.

A reconciliation must be closed for all storage locations containing state supplied vaccines. You must have reconciled in the last 14 days to place a vaccine order.

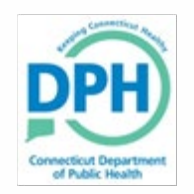

# How to get help

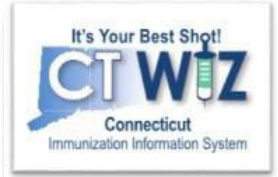

- Click on the 💿 located at the top of the page to get a description of whichever screen you are on.
- Some pages have a Learn More link. Click on this to see short "How To"videos. These appear on a separate page so you can play videos while navigating through CT WiZ.
- Visit the CT WiZ training page <u>here</u>. The training page has numerous documents and step by step videos to help you.
- Still can't find an answer to your question? After you exhausted all of the above options, submit a help desk ticket to get the quickest answer. You may do so by clicking <u>here</u>.

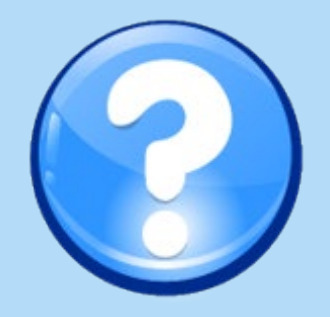